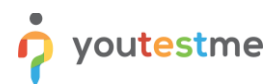

| Requirement     | Integration with ILIAS (v.5.4) via LTI |
|-----------------|----------------------------------------|
| Author          | YouTestMe                              |
| Confidentiality | Public                                 |
| Last save date  | Monday, March-07-2022 at 11:46:00 AM   |

### **Table of Contents**

| 1 | Introduction                     | 1  |
|---|----------------------------------|----|
| 2 | Creating an LTI configuration    | 2  |
| 3 | Creating a test                  | 4  |
| 4 | Setting up a course in ILIAS     | 5  |
| 5 | Assigning members to the course1 | 0  |
| 6 | Taking the test1                 | 10 |
| 7 | Constraints1                     | 13 |

# **1** Introduction

This article explains how to integrate YouTestMe GetCertified with ILIAS via LTI. *Integration is conducted with the 5.4. version of ILIAS.* 

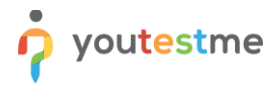

# 2 Creating an LTI configuration

To set up the integration:

1. Hover over the "System" section in the main menu, then select "Integrations".

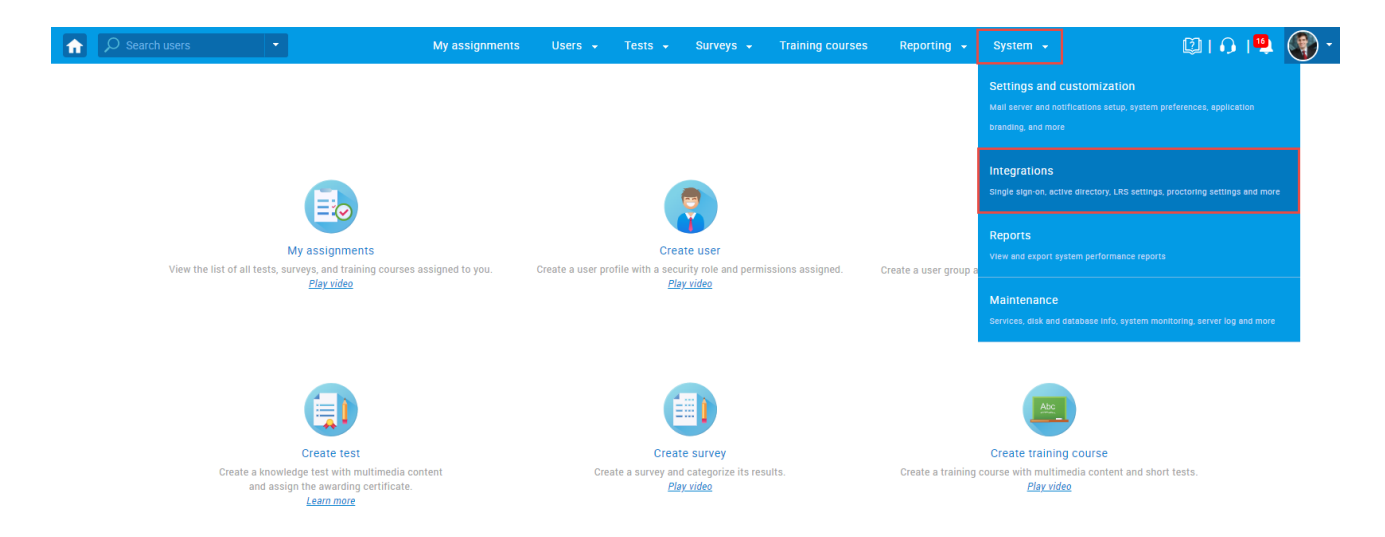

- 2. Navigate to the "LTI settings" tab.
- 3. Click the "Add new LTI configuration".

| Search u                                                                          | sers                                                                                   |                                           | My assignmen                                                         | s Users 🗸                                                    | Tests 👻                                  | Surveys 👻                                         | Training c                                | ourses                                                   | Reporting 👻                           | System 👻                                            | Ø I 🗘 I                                                                     | <b>9</b> ( |
|-----------------------------------------------------------------------------------|----------------------------------------------------------------------------------------|-------------------------------------------|----------------------------------------------------------------------|--------------------------------------------------------------|------------------------------------------|---------------------------------------------------|-------------------------------------------|----------------------------------------------------------|---------------------------------------|-----------------------------------------------------|-----------------------------------------------------------------------------|------------|
| ntegratio                                                                         | ns                                                                                     |                                           |                                                                      |                                                              |                                          |                                                   |                                           |                                                          |                                       |                                                     |                                                                             | ?          |
| ngle sign-on                                                                      | Webex settings                                                                         | LRS settings                              | Proctorio settings                                                   | 2<br>TI settings                                             |                                          |                                                   |                                           |                                                          |                                       |                                                     |                                                                             |            |
|                                                                                   |                                                                                        |                                           |                                                                      |                                                              |                                          |                                                   |                                           |                                                          |                                       |                                                     |                                                                             |            |
| TI setting<br>t up LTI integra<br>plication will be                               | S<br>tions with external applic<br>able to access YouTest                              | cations. YouTestMe<br>Me GetCertified tes | e GetCertified can be configured<br>sts seamlessly and receive the r | as an LTI Tool provi<br>esults back to the ex                | ter by creating ar ternal applicatior    | n LTI configuration. Co<br>n. You can preview the | Connect the e<br>he existing LT           | external applic<br>FI configuratio                       | ation (LTI consu<br>ns on this page.  | ner) using the created<br>Add new, update, or del   | TI configuration. The users from the e<br>ete existing LTI configurations.  | xternal    |
| TI setting<br>t up LTI integra<br>plication will be<br>Add new LT                 | S<br>tions with external applid<br>e able to access YouTesti<br>I configuration        | cations. YouTestMe<br>Me GetCertified tes | e GetCertified can be configured<br>sts seamlessly and receive the r | as an LTI Tool provi<br>esults back to the ex                | der by creating ar<br>ternal applicatior | n LTI configuration. Co<br>n. You can preview the | Connect the e<br>he existing LT           | external applic<br>El configuratio                       | ation (LTI consui<br>ns on this page. | ner) using the created<br>Add new, update, or del   | .TI configuration. The users from the e<br>ete existing LTI configurations. | kternal    |
| TI setting<br>t up LTI integra<br>plication will be<br>Add new LT<br>#            | S<br>tions with external applic<br>a able to access YouTest<br>I configuration<br>Name | cations. YouTestMe<br>Me GetCertified tes | e GetCertified can be configured<br>sts seamlessly and receive the r | as an LTI Tool provi<br>esults back to the ex<br>Description | ler by creating ar<br>ternal applicatior | n LTI configuration. Cc<br>n. You can preview the | Connect the e<br>he existing LT<br>Status | external applic<br>FI configuratio<br>Actions            | ation (LTI consu<br>ns on this page.  | ner) using the created i<br>Add new, update, or dei | .TI configuration. The users from the e                                     | xternal    |
| TI setting<br>t up LTI integra<br>plication will be<br>Add new LT<br>#<br>No data | S<br>tions with external applic<br>eable to access YouTest<br>I configuration<br>Name  | cations. YouTestMe<br>Me GetCertified tes | e GetCertified can be configured<br>its seamlessly and receive the r | as an LTI Tool provi<br>esults back to the ex<br>Description | der by creating ar<br>ternal applicatior | n LTI configuration. Co<br>1. You can preview the | Connect the e<br>he existing LT<br>Status | external applic<br>Fl configuratio                       | ation (LTI consuu<br>ns on this page. | ner) using the created l<br>Add new, update, or del | TI configuration. The users from the e                                      | xternal    |
| TI setting<br>t up LTI integra<br>plication will be<br>Add new LT<br>#<br>No data | S<br>tions with external applid<br>eable to access YouTest<br>it configuration<br>Name | cations. YouTestMe<br>Me GetCertified tes | e GetCertified can be configured<br>its seamlessly and receive the r | as an LTI Tool provi<br>esults back to the ex<br>Description | fer by creating ar<br>ternal applicatior | n LTI configuration. CC                           | Connect the e<br>he existing LT<br>Status | external applic<br>Fl configuratio<br>Actions<br>Rows: 0 | ation (LTI consu<br>ns on this page.  | ner) using the created<br>Add new, update, or det   | TI configuration. The users from the e                                      | kternal    |

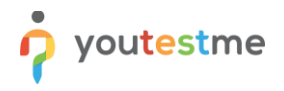

- 4. Enter a name.
- 5. Enter a description (optional).
- 6. Click the "Save" button.

| Â | D Sear                                               | arch users 🔹                                                                                                    | My assignme                                                           | ents Users <del>-</del>                                | Tests 😽 Surveys                                                | <ul> <li>Training courses</li> </ul>                            | Reporting 🚽                                   | System 👻                                                 | 🕲 i 🗘 i 🖳 🌒 -                                                                    |
|---|------------------------------------------------------|----------------------------------------------------------------------------------------------------|-----------------------------------------------------------------------|--------------------------------------------------------|----------------------------------------------------------------|-----------------------------------------------------------------|-----------------------------------------------|----------------------------------------------------------|----------------------------------------------------------------------------------|
|   | Integra                                              | ations                                                                                                    |                                                                       |                                                        |                                                                |                                                                 |                                               |                                                          | ?                                                                                |
|   | Single sigr                                          | n-on Webex settings LRS settir                                                                                                 | ngs Proctorio settings                                                | LTI settings                                           |                                                                |                                                                 |                                               |                                                          |                                                                                  |
|   | LTI sett<br>Set up LTI in<br>application v<br>Add ne | tings<br>ntegrations with external applications. YouTe<br>will be able to access YouTestMe GetCertifie<br>ew LTI configuration | stMe GetCertified can be configu<br>d tests seamlessly and receive th | red as an LTI Tool provid<br>e results back to the ext | er by creating an LTI configu<br>ernal application. You can pr | ation. Connect the external a<br>eview the existing LTI configu | pplication (LTI consu<br>rations on this page | umer) using the created L1<br>. Add new, update, or dele | FI configuration. The users from the external<br>te existing LTI configurations. |
|   | #                                                    | Name                                                                                                    |                                                                       | Add new LTI con                                        | figuration                                                     |                                                                 | ×                                             |                                                          |                                                                                  |
|   | No data                                              |                                                                                                    | 14 - 44                                                               | Name:*                                                 | ILIAS Integration                                              |                                                                 |                                               |                                                          |                                                                                  |
|   |                                                      |                                                                                                    | 6                                                                     | Description:                                           |                                                                |                                                                 | _                                             |                                                          |                                                                                  |
|   |                                                      |                                                                                                    |                                                                       | Status: ⑦                                              | Enabled                                                        |                                                                 | •                                             |                                                          |                                                                                  |
|   |                                                      |                                                                                                    |                                                                       | 6                                                      | Save Ca                                                        | ncel                                                            |                                               |                                                          |                                                                                  |

The LTI integration will be created. Click the pencil icon to preview integration details or edit the integration name, description, and status.

| Update LTI config             | uration                                   | > |  |  |
|-------------------------------|-------------------------------------------|---|--|--|
| Name:*                        | ILIAS Integration                         |   |  |  |
| Description:                  |                                           |   |  |  |
| Status: ⑦                     | Enabled                                   | - |  |  |
| Consumer key: 🕐               | 4bde13d62094e78c51b8fb4f9d28cca5          | Ð |  |  |
| Secret key: 💿                 | secret_5c07e7e73af0229047ec9dfd0c06aa0e   | 2 |  |  |
| Signature method: ⑦ HMAC-SHA1 |                                           |   |  |  |
| Message URL: 🕅                | https://dev3.youtestme.com/qagc105lathotf | 9 |  |  |
| LTI version:                  | LTI-1p0                                   |   |  |  |
|                               | Save                                      |   |  |  |

"Consumer key", "Secret key", and "Message URL" will be used for External Content configuration in ILIAS.

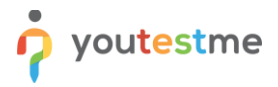

#### 3 Creating a test

For more information on how to create a test, create a testing session, and publish the test, see the following articles:

- How to create a simple test without sections
- How to create a test with sections

If candidates are allowed to pause the test and continue the test-taking later, you should enable the "Allow test continuation" option while creating a test.

Additionally, candidates will be able to continue the test without the test manager's intervention in case of test interruption (e.g. lost internet connection).

| My assignments Users 👻                                                | Tests 🖌 Surveys 🗸 | Training courses | Reporting - System - | 🖾 i 🖓 i 🗐 i |
|-----------------------------------------------------------------------|-------------------|------------------|----------------------|-------------|
| Page format: ⑦ One question per page                                  | v                 |                  |                      |             |
| Show report: ⑦ Immediately after result gradin                        | ng 👻              |                  |                      |             |
| Report content: ⑦ Score and details                                   | -                 |                  |                      |             |
| Hide assignment metadata 🗇                                            |                   |                  |                      |             |
| Configure report lifespan ⑦ <u>Play video</u>                         |                   |                  |                      |             |
| Require answering all questions                                       |                   |                  |                      |             |
| Enable 'I don't know' answer to avoid negative poin                   | nts               |                  |                      |             |
| Disable going backwards in test                                       |                   |                  |                      |             |
| Disable answer deselect ⑦                                             |                   |                  |                      |             |
| Enable answer feedback ⑦ Play video                                   |                   |                  |                      |             |
| Show question metadata to candidate $\ensuremath{\oslash}$            |                   |                  |                      |             |
| Enable notes ⑦ <u>Play video</u>                                      |                   |                  |                      |             |
| Automatically logout candidate after finishing $\ensuremath{\oslash}$ |                   |                  |                      |             |
| Require updating profile information ⑦ Play video                     |                   |                  |                      |             |
| Proctoring mode ⑦                                                     |                   |                  |                      |             |
| ✓ Allow test continuation ⑦                                           |                   |                  |                      |             |
| Allow test retaking ⑦ Play video                                      |                   |                  |                      |             |
| Enable browser lockdown ⑦ Play video                                  |                   |                  |                      |             |
| Network access:                                                       | network           |                  |                      |             |

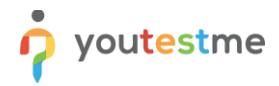

The picture below shows the test-taking page from the candidate's perspective when test continuation is allowed.

|   | Finish test       |                                                                                                    |
|---|-------------------|----------------------------------------------------------------------------------------------------|
|   | Progress bar      |                                                                                                    |
| ▶ |                   |                                                                                                    |
|   | Questions         |                                                                                                    |
|   | Test LTI          |                                                                                                    |
| 0 | All questions (3) | Review list (0)                                                                                                  |
| 0 | 1 2 3             |                                                                                                    |
| 0 | Not answered A    | nswered                                                                                                    |
| 0 |                   |                                                                                                    |
|   |                   | Finish test     Progress bar     Questions     Test LTI     All questions (3)     1     1     Not answered     A |

## 4 Setting up a course in ILIAS

Open the desired course and navigate to the "Content" tab.

| PERSONAL DESKTOP - REPOSITORY - CERTIFICATES -      PERSONAL DESKTOP - REPOSITORY - CERTIFICATES -      Repository     Societate Production     Description Production     Description Partners     Resources     PourtestMe     Integration with ILLIAS via LTI     Content Info Settings Members Learning Progress Metadata Export Permissions Certificate My Certificates | E-Learning LAT                                                                                                    |                                                                                                    | ⊠ Q Im •       |
|----------------------------------------------------------------------------------------------------|----------------------------------------------------------------------------------------------------|----------------------------------------------------------------------------------------------------|----------------|
| Repository Repository Competence Center Competence Center Content Production Content Production Intergration with ILIAS via LTI Integration with ILIAS via LTI Content Info Settings Members Learning Progress Metadata Export Permissions Certificate My Certificates • Year Manage Sorting Customize Page                                                                  | PERSONAL DESKTOP - REPO                                                                                                    | SITORY - CERTIFICATES -                                                                                                    |                |
|                                                                                                    | ✓ ♠ Repository     ✓ ④ Competence Center     → □ Content Production     → □ Interoperability     □ ▷ Partners     □ Resources     → □ YouTestMe | Repository » Competence Center » YouTestMe » Integration with ILIAS via LTI         Integration with ILIAS via LTI         Content       Info         Settings       Members         Learning Progress       Metadata         Export       Permissions         Centent       User         View       Manage         Sorting       Customice Page | Actions +<br>+ |

Click the "Add New Item" button, then choose "External Content".

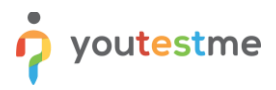

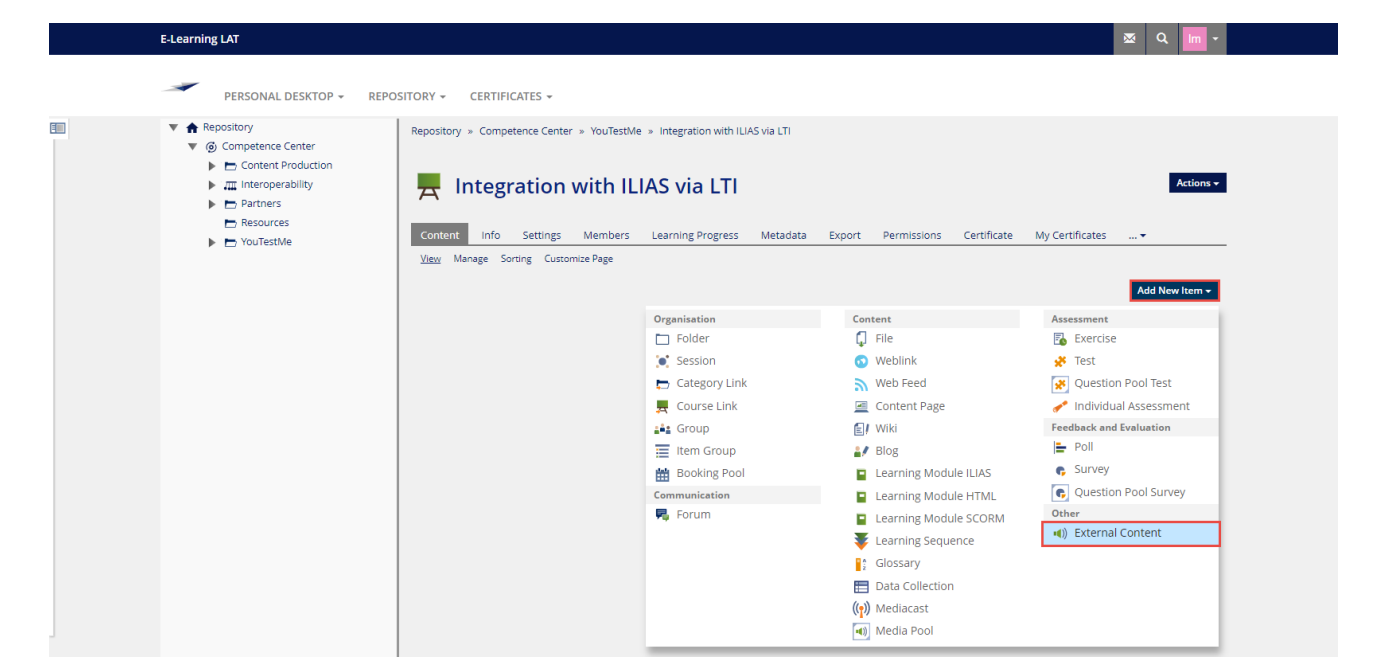

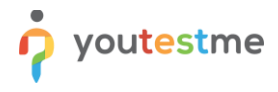

Then:

- 1. Enter a title.
- 2. Select a type.
- 3. Click the "**Save**" button.

| E-Learning LAT                                         |                                                                                                    | ⊠ Q Im -    |
|--------------------------------------------------------|----------------------------------------------------------------------------------------------------|-------------|
| PERSONAL DESKTOP - REPOSITORY                          | ✓ CERTIFICATES ~                                                                                                    |             |
| Repository » Competence Center » YouTestMe » Integr    | ation with ILIAS via LTI                                                                                                    |             |
|                                                        |                                                                                                    |             |
| Integration with ILIAS v                               | a LTI                                                                                                    |             |
|                                                        |                                                                                                    |             |
| NEW EXTERNAL CONTENT                                   |                                                                                                    | Save        |
| NEW EXTERNAL CONTENT                                   | LTI test                                                                                                    | Save Cancel |
| NEW EXTERNAL CONTENT                                   | LTI test<br>Give the object a title                                                                                                    | Save Cancel |
| NEW EXTERNAL CONTENT  1 Title *  Description           | LTI test<br>Give the object a title                                                                                                    | Save Cancel |
| NEW EXTERNAL CONTENT                                   | LTI test<br>Give the object a title<br>The description will be shown below the title                                                                                                    | Save Cancel |
| NEW EXTERNAL CONTENT  1 Title *  Description  2 Type * | LTI test<br>Give the object a title<br>The description will be shown below the title<br>© LTI 1.1 (English Interface)                                                                                                    | Save Cance  |
| NEW EXTERNAL CONTENT  1 Title * Description 2 Type *   | LTI test<br>Give the object a title<br>The description will be shown below the title<br>The 1.1 (English interface)<br>LTI 1.1 (English interface)<br>LTI 1.1 with Basic Outcome Service, see http://developers.imsglobal.org | Save Cancel |

- 4. In the "Launch URL" field, enter the "Message URL" from the YouTestMe GetCertified application.
- 5. In the "Launch Key" field, enter the "Consumer key" from the YouTestMe GetCertified application.
- 6. In the "Launch Secret" field, enter the "Secret key" from the YouTestMe GetCertified application.

| E-Learning LAT               | <u>∞</u> Q                                                                                                    | lm - |
|------------------------------|----------------------------------------------------------------------------------------------------|------|
| PERSONAL DESKTOP - REPOSITOR | RY - CERTIFICATES -                                                                                                    |      |
| Online                       | This makes the object visible and usable for the users                                                                                                    |      |
| LAUNCH DATA                  |                                                                                                    |      |
| Launch URL 🛃                 | https://dex3.youtestme.com/qagc105lathoffs//til           URL of the LTi tool provider, e.g. https://til.tools/test/tp.php                                                                                                    |      |
| Launch Key 🐐                 | b4b24551b31792b2ae487b5b32825887<br>Key of the tool that should be shown, e.g. 12345                                                                                                    |      |
| Launch Secret *              | secret_a38/80ec46800ff5a65187208d09f6dd<br>Shared secret from the tool provider, e.g. secret                                                                                                    |      |
| Custom Parameters            | custom_testing_session_id=11784                                                                                                    | C    |
| APPEARANCE                   | viease enter them in the form paramit-value (; paramit=value2                                                                                                    |      |
| Tool Presentation            | C Embedded Show the tool embedded on the content page. Same Window Open the tool in the same window, it can show a back link. O New Window Open the tool in a new browser window                                                                              |      |
| Tool Cali                    | ○ Manual<br>The tool is called by 'Press to launch'.<br>○ Automatically<br>The tool is called automatically.<br>○ Auto by Link<br>The tool is called automatically when the goto link includes an 'autostart' suffix, e.g. goto.php?target=xxxo_123,autostart |      |
| Debug Data                   | Show a link to view the data passed to the tool provider                                                                                                    |      |

7. In the "**Custom parameters**" field, enter "**custom\_testing\_session\_id=**" and the ID of the testing session in which the candidates need to take the test.

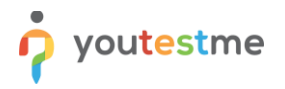

The **Testing sessions ID** in the YouTestMe GetCertified application can be found in the "**Details**" preview of the "**Testing sessions**" tab for the desired test.

|      | 🔎 Search users 🔹                                                         | ly assignments Users - Tests - Survey                             | rs 👻 Training courses Reporting 👻 S             | aystem 👻        | 🖾 I 🗘 I 🚇    |
|------|--------------------------------------------------------------------------|-------------------------------------------------------------------|-------------------------------------------------|-----------------|--------------|
| ests | Manage tests                                                             |                                                                   |                                                 |                 |              |
| 7    | All tests (331) > Test LTI                                               |                                                                   |                                                 |                 |              |
| €    | Settings <b>Testing sessions</b> Candidates Monitoring                   | Questions Grading scales Report builder                           | Summary report Managers Proctors                |                 | $\sim$       |
| 2    | Organize your test into testing sessions. Define when and where the test | taking will be allowed. Allow candidates to self-enroll into sess | ion or hand-pick them. <u><i>Play video</i></u> |                 |              |
| ō    | New testing session Load testing sessions                                |                                                                   |                                                 |                 | Grid Details |
|      | Testing session ID                                                       | Available from                                                    | Available to                                    | Self-enrollment | Actions      |
|      | 0                                                                        | 0                                                                 |                                                 |                 |              |
|      | þ                                                                        | /-                                                                |                                                 |                 |              |
|      | 11789 Session                                                            | Feb-28-2022 06:00 PM EST                                          | Mar-29-2022 06:38 AM EDT                        | No              | i a ∧ h i    |

*Please check the picture below to see an example of how to enter text in the* "**Custom parameters**" *field properly.* 

| E-Learning LAT               | 🛛 🔍 🖬 -                                                                                                    |
|------------------------------|----------------------------------------------------------------------------------------------------|
| PERSONAL DESKTOP - REPOSITOR | Y - CERTIFICATES -                                                                                                    |
| Online                       | This makes the object visible and usable for the users                                                                                                    |
| LAUNCH DATA                  |                                                                                                    |
| Launch URL *                 | https://dex3.youtestme.com/qagc105/athoffs/fisi<br>URL of the LTI tool provider, e.g. https://til.tools/test/tp.php                                                                                                    |
| Launch Key *                 | b4b24551b31792b2ax487b5b32825x87<br>Key of the tool that should be shown, e.g. 12345                                                                                                    |
| Launch Secret *              | secret_a38780ec46800ff5a65187208409f6dd<br>Shared secret from the tool provider, e.g. secret                                                                                                    |
| Custom Parameters            | Custom_testing_session_id=11784     Image: Control of the image: Control of the imag |
| APPEARANCE                   |                                                                                                    |

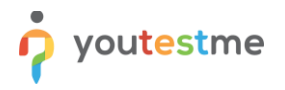

- 8. A suggestion is to check "Same widow" for the "Tool presentation" option.
- 9. It would be useful to enable the "**Debug Data**" option.

| E-Learning LAT                                 |                                                                                                    | ≅ Q Im -    |  |  |  |
|------------------------------------------------|----------------------------------------------------------------------------------------------------|-------------|--|--|--|
| PERSONAL DESKTOP - REPOSITORY - CERTIFICATES - |                                                                                                    |             |  |  |  |
| Launch Secret *<br>Custom Parameters           | Key of the tool that should be shown, e.g. 12345  secret_s38f80ec46800H5s65187208e09H6dd  Shared secret from the tool provider, e.g. secret  sectom_testing_session_id=11784  Please enter them in the form param1=value1; param2=value2        | ٢           |  |  |  |
| APPEARANCE                                     |                                                                                                    |             |  |  |  |
| 8 Tool Presentation                            | Embedded Show the tool embedded on the content page.     Same Window Open the tool in the same window. It can show a back link.     New Window Open the tool in a new browser window                                                            |             |  |  |  |
| Tool Call                                      | O Manual The tool is called by 'Press to launch'. O Automatically The tool is called automatically. O Auto by Link The tool is called automatically when the goto link includes an 'autostart' suffix, e.g. goto.php?target=xorco_123_autostart |             |  |  |  |
| 9 Debug Data                                   | Show a link to view the data passed to the tool provider                                                                                                    |             |  |  |  |
| * Required                                     |                                                                                                    | Save Cancel |  |  |  |

- 10. Navigate to the "Learning Progress" tab.
- 11. For the "Modus" option, set "Active".
- 12. Click the "Save" button.

| PERSONAL DESKTOP · REPOSITORY · CERTIFICATES ·  Repository · Competence Center · YouTestMe · Integration with ILAS via LT1 · LT test  (1) LT1 test  (0) Content info setting tearning Progress termissions  Setting Users Summary  LEARNING PROGRESS SETTINGS  (1) Modus * Onactive The learning progress is not stored for this object.  (2) Content is the Whenthe content is viewed. The Completed or 'Failed' status is set by the result of an LT1 call.  Passing Threshold • 050 Formati ##### If a transmitted LT1 outcome is equal or higher than this threshold, then the status is set to 'Completed', otherwise to 'Failed'.  * Repured * Repured * Repure | E-Learning LAT                                                     |                                                                                                    |
|----------------------------------------------------------------------------------------------------|--------------------------------------------------------------------|----------------------------------------------------------------------------------------------------|
| Repository & Competence Center * YouTestMe * Integration with ILAS via LTI * LTI test           Image: Content info       Settings         Content info       Settings         Settings       Learning Progress         Permissions       Settings         Settings       Users         Summary       Image: Summary         LEARNING PROGRESS SETTINGS       Image: Summary         Image: Summary       Image: Summary         LEARNING PROGRESS SETTINGS       Image: Summary         Image: Summary       Image: Summary         Image: Summary       Image: Summary         LEARNING PROGRESS SETTINGS       Image: Summary         Image: Summary       Image: Summary         Image: Summary       Image: Summary         LEARNING PROGRESS SETTINGS       Image: Summary         Image: Summary       Image: Summary         Image: Summary       Image: Summary         Image: Summary       Image: Summary         Image: Summary       Image: Summary         Image: Summary       Image: Summary         Image: Summary       Image: Summary         Image: Summary       Image: Summary         Image: Summary       Image: Summary         Image: Summary       Image: Summary         Image: Summary       <                                                                                                    | PERSONAL DESKTOP - REPOSITOR                                       | Y ← CERTIFICATES ←                                                                                                    |
| Interviewed in the setue is set to 'Completed', otherwise to 'Failed'. *Repured *Repured *Repured                                                                                                    | Repository » Competence Center » YouTestMe » Inte                  | gration with ILIAS via LTI » LTI test                                                                                                    |
| Content       Info       Settings       Learning Progress       Permissions         Sattings       Users       Summary         LEARNING PROGRESS SETTINGS         Image: Setting and the set of the set of the set                                                                                                    | ■) LTI test                                                        |                                                                                                    |
| Settings       Users       Summary         LEARNING PROGRESS SETTINGS          ① Inactive<br>The learning progress is not stored for this object.                                                                                                    | Content Info Settings Learning Progress                            | Permissions                                                                                                    |
| LEARNING PROGRESS SETTINGS (1) Modus • O Inactive The learning progress is not stored for this object. • Active The 'In Progress' status is set when the content is viewed. The 'Completed' or 'Failed' status is set by the result of an LTI call.  Passing Threshold • 0.50 Format: ###.## If a transmitted LTI outcome is equal or higher than this threshold, then the status is set to 'Completed', otherwise to Failed'. * Required * Required 12 Save                                                                                                    |                                                                    |                                                                                                    |
| C Inactive     The learning progress is not stored for this object.                                                                                                    |                                                                    |                                                                                                    |
| The learning progress is not stored for this object.                                                                                                    | Settings Users Summary LEARNING PROGRESS SETTINGS                  |                                                                                                    |
| Auror      The 'In Progress' status ist set when the content is viewed. The 'Completed' or 'Failed' status is set by the result of an LTI call.      Passing Threshold *      Passing Threshold *      Passing Threshold *      If a transmitted LTI outcome is equal or higher than this threshold, then the status is set to 'Completed', otherwise to 'Failed'.      * Required      * Required      * Completed' call a call a call      | Settings Users Summary LEARNING PROGRESS SETTINGS  11 Modus *      | O Inactive                                                                                                    |
| Passing Threshold *     0.50       Formati ###.##     If a transmitted LTI outcome is equal or higher than this threshold, then the status is set to 'Completed', otherwise to 'Tailed'.       * Required     12 Save                                                                                                    | Settings Users Summary<br>LEARNING PROGRESS SETTINGS<br>11 Modus * | O Inactive<br>The learning progress is not stored for this object.                                                                                                    |
| Format: ###.##<br>If a transmitted LTI outcome is equal or higher than this threshold, then the status is set to 'Completed', otherwise to<br>'Failed'.<br>* Required 12 Save                                                                                                    | Settings Users Summary LEARNING PROGRESS SETTINGS                  | Inactive     The learning progress is not stored for this object.     Active     Active     The 'In Progress' status ist set when the content is viewed. The 'Completed' or 'Failed' status is set by the result of an LTI call.                                                                                                    |
| * Required 11 outcome is equal or nighter than this threshold, then the status is set to Completed, otherwise to<br>Failed.                                                                                                    | Settings Users Summary<br>LEARNING PROGRESS SETTINGS<br>11 Modus * | Inactive     The learning progress is not stored for this object.     Active     Active     The 'In Progress' status ist set when the content is viewed. The 'Completed' or 'Failed' status is set by the result of an LTI call.     Passing Threshold *     0.50                                                                                                    |
| * Required 12 Save                                                                                                    | Settings Users Summary<br>LEARNING PROGRESS SETTINGS<br>11 Modus * | Inactive The learning progress is not stored for this object. Active The 'In Progress' status ist set when the content is viewed. The 'Completed' or 'Failed' status is set by the result of an LTI call. Passing Threshold * 0.50 Format: ###.## Format: ###.### Format: ###.### Format: ###.### Format: ###.### Format: ###.### Format: ###.### Format: ###.### Format: ###.### Format: ###.### Format: ###.### Format: ###.### Format: ###.### Format: ###.### Format: ###.### Format: ###.### Format: ###.### Format: ####.### Format: ###.### Format: ###.### |
|                                                                                                    | Settings Users Summary LEARNING PROGRESS SETTINGS                  | <ul> <li>○ Inactive         The learning progress is not stored for this object.              <b>Active</b> </li> <li>The 'In Progress' status ist set when the content is viewed. The 'Completed' or 'Failed' status is set by the result of an LTI call.      </li> <li>Passing Threshold *      </li> <li>              format: ###.##             If a transmitted LTI outcome is equal or higher than this threshold, then the status is set to 'Completed', otherwise to 'Failed'.      </li> </ul>                                                                                                    |

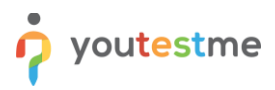

#### **5** Assigning members to the course

To assign the desired members to the course:

- 1. Navigate to the "Members" tab.
- 2. Enter a member name in the "User" field and choose the desired account from the list.
- 3. Click the "Add" button.

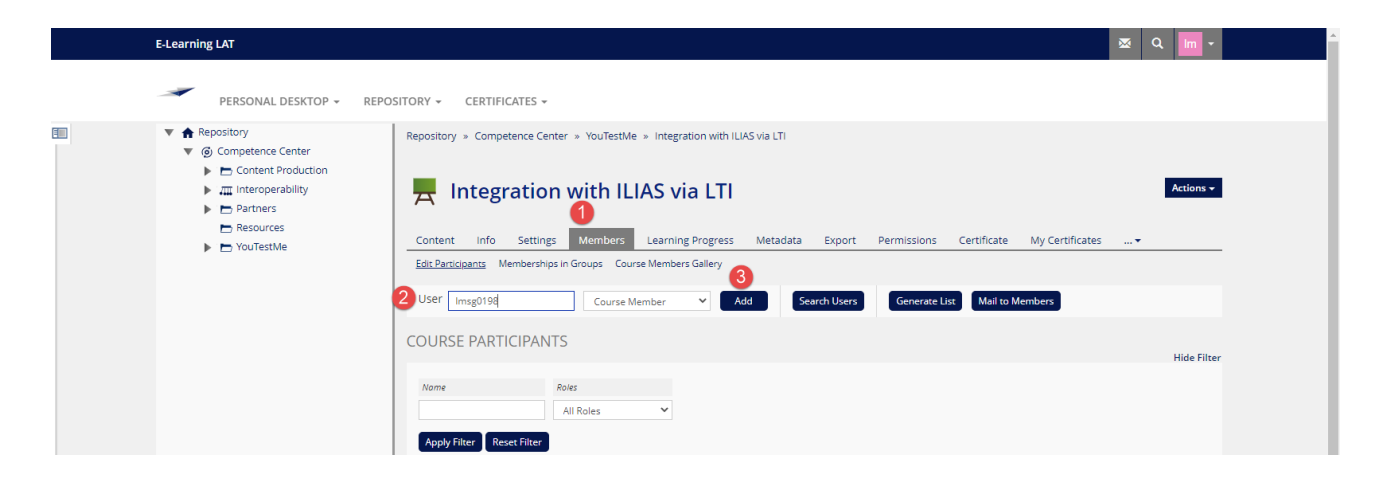

#### 6 Taking the test

Once open the desired course, do the following:

1. Click on the test name.

| E-Learning LAT                                                                                                    |                                                                                                    | 🔤 Q 📶 -                      |
|----------------------------------------------------------------------------------------------------|----------------------------------------------------------------------------------------------------|------------------------------|
| PERSONAL DESKTOP - REP                                                                                                    | DSITORY + CERTIFICATES +                                                                                                    |                              |
| Repository     G. Competence Center     Content Production     Detrine Troduction     Resources     Resources     YouTestMe | Repository * Competence Center * YouTestMe * Integration with ILHAS via LTI         Integration with ILLAS via LTI         Content       Info Settings Members Learning Progress Metadata Export Permissions Certificate         View Manage Sorting Customize Page         CONTENT | Actions -<br>My Certificates |
|                                                                                                    | n()) LTI test<br>Status: Offine                                                                                                    | •                            |

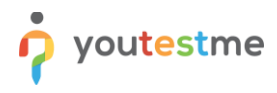

2. Click the "Press to launch" button to start the test.

| E-Learning LAT                                                                         | 👳 Q 🚾 - |
|----------------------------------------------------------------------------------------|---------|
| PERSONAL DESKTOP + REPOSITORY + CERTIFICATES +                                         |         |
| Repository » Competence Center » YouTestMe » Integration with ILIAS via LTI » LTI test |         |
| ■()) LTI test                                                                          |         |
| Content Info Settings Learning Progress Permissions                                    |         |
| Press to launch Show Debug Data                                                        |         |

- 3. Acknowledge the test instructions.
- 4. Start the test by clicking the "**Start**" button.

|                                                                               | nstructions     |                              |  |  |  |
|-------------------------------------------------------------------------------|-----------------|------------------------------|--|--|--|
|                                                                               |                 | GetCertified<br>by YouTestMe |  |  |  |
| 1                                                                             | Fest name:      | Test LTI                     |  |  |  |
| 1                                                                             | Fotal duration: | 01:00:00 (hh:mm:ss)          |  |  |  |
| 1                                                                             | nstructions:    |                              |  |  |  |
| 3 ✓ I understand and agree with the instructions and rules of this assignment |                 |                              |  |  |  |
|                                                                               | 4 Start         |                              |  |  |  |

5. Answer questions, then finish the test by clicking the "Finish test" button.

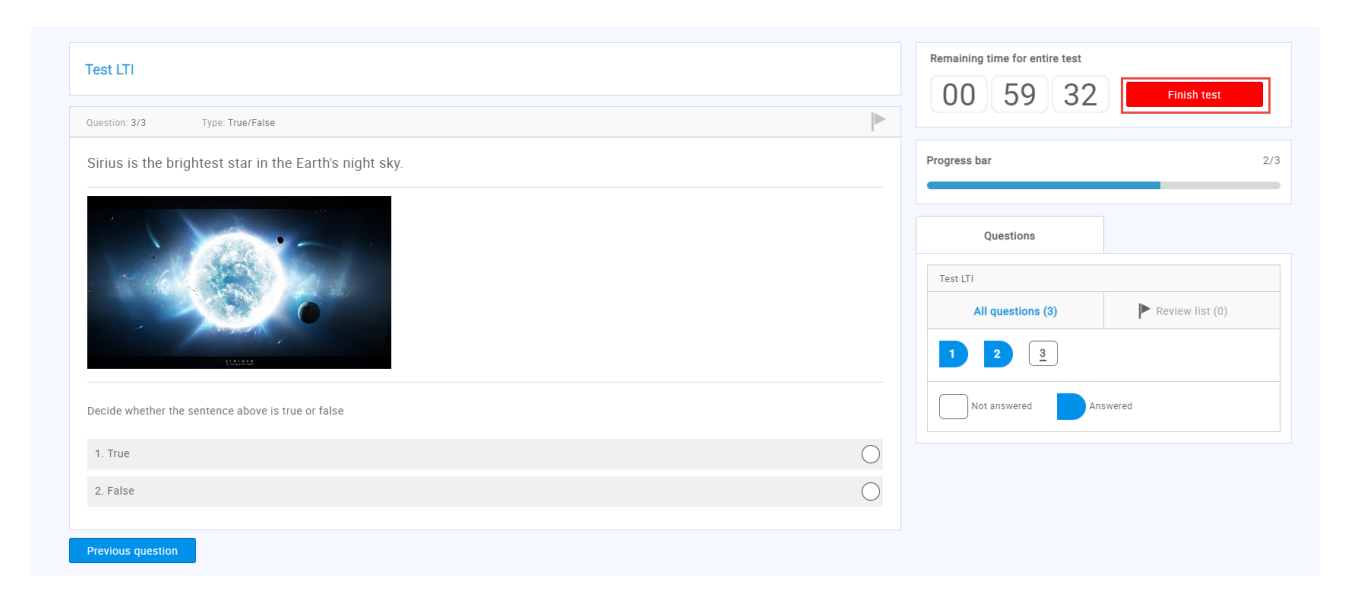

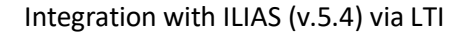

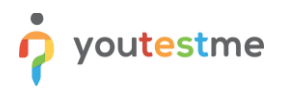

Depending on the test settings, you may be able to preview the test report. To log out from the YouTestMe GetCertified application, click the "**Sign out**" button.

| (Imsg0066        | )                        | Export - | Question pools               |                         |                                                                    |        |
|------------------|--------------------------|----------|------------------------------|-------------------------|--------------------------------------------------------------------|--------|
| reisonarreport   |                          |          | Question pool                | Passing mark            | Score                                                              | Status |
| Test name:       | Test LTI                 |          | Astronomy                    | 50%                     | 5.00% (1/20 points)<br>1 correct, 1 incorrect, 1 skipped questions | Failed |
| Label:           |                          |          | Questions                    |                         |                                                                    |        |
| Started:         | Mar-03-2022 01:03 PM UTC |          | Test version: Test version 1 |                         |                                                                    |        |
| Finished:        | Mar-03-2022 01:04 PM UTC |          | Question: 1 of 3 Type: Sing  | le choice Points:5 Pena | Ity. 1 Difficulty: Easy Question pool: Astronomy                   |        |
| Time spent:      | 00:01:05                 |          | The groupations of star      | s that form a shape (s  | uch as Crux and Ursa Major) are called:                            |        |
| Passing score:   | 50.0%                    |          |                              |                         |                                                                    |        |
| Score:           | 5.0%                     |          | 1 9 39 9                     |                         |                                                                    |        |
| Result:          | Failed                   |          | and the second               | Ant in                  |                                                                    |        |
| Verification dat | e: Not verified          |          |                              |                         |                                                                    |        |
|                  |                          |          | Answers:                     |                         |                                                                    |        |
|                  |                          |          | 1. Stellas                   |                         |                                                                    |        |
|                  |                          |          | 2. Stragates                 |                         |                                                                    |        |
|                  |                          |          | 3. Stargroups                |                         |                                                                    |        |
|                  |                          |          | 4. Constables                |                         |                                                                    |        |
|                  |                          |          | 5. Constellations            |                         |                                                                    | 1      |

If the "**Same Window**" is previously set for the "**Tool presentation**" option in ILIAS, you will be navigated to the course page again.

If the test continuation is allowed, the candidates can click the "**Continue later**" button on the testtaking page and then continue the test later in the same way they started the test. The same rules apply if the test is interrupted for some reason (e.g., lost internet connection).

Depending on the test settings ("**Show report**" option configuration) in YouTestMe GetCertified, the candidate's report will be shown in the "**Learning progress**" tab in ILIAS.

- **Immediately after finishing the test** The candidate will see the report even if there are questions that should be graded.
- Immediately after result grading The candidate will see the report after all questions are graded.
- Immediately after result verification The candidate will see the report after result verification.
- **On manager's approval** You can hold the report and choose when to release it for one or all candidates.
- Real-time grading

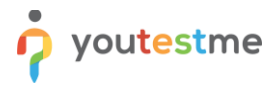

## 7 Constraints

• The assigned testing session must be "Available now" when accessing the test link.

| î     | D Search users         •         My assignments         Users         •         Tests         •         Surveys         •         Training courses         Reporting         •         System | • 🔯 I 🖓 I 🖳 🛞 • |
|-------|----------------------------------------------------------------------------------------------------|-----------------|
| Tests | Manage tests All tests (331) > Test LTI                                                                                                    |                 |
| ₽     | Settings Testing sessions Candidates Monitoring Questions Grading scales Report builder Summary report Managers Proctors                                                                      |                 |
| 0     | Organize your test into testing sessions. Define when and where the test-taking will be allowed. Allow candidates to self-enroll into session or hand-pick them. Play video                   |                 |
| Ō     | New testing session Load testing sessions                                                                                                    | Grid Details    |
|       | Session 🖉 🗓                                                                                                    |                 |
|       | Available now                                                                                                    |                 |
|       | ⊘ Location: A locacation                                                                                                    |                 |
|       | C Start time: Feb-28-2022 06:00 PM EST                                                                                                    |                 |
|       | O         End time:         Mar-29-2022 06:38 AM EDT                                                                                                    |                 |
|       | Copy access link:                                                                                                    |                 |
|       | Copy meeting link: -                                                                                                    |                 |
|       | ♂ Copy guest link: -                                                                                                    |                 |
|       | Training course: -                                                                                                    |                 |
|       | Act Group: -                                                                                                    |                 |
|       | کې Candidates: ۱ Add                                                                                                    |                 |
|       | \$ Pricing: - Set price Remove                                                                                                    |                 |
|       | E Booking deadline: -                                                                                                    |                 |
|       | $f_{\sim}^{\sim}$ Cancellation deadline: -                                                                                                    |                 |
|       | Session protection: Unlocked                                                                                                    |                 |

• Test attempts must have "Not attempted" or "Ready to continue" status.

| Â     |                                                                                                    | My assignments Users • Tests • Surveys • Training courses Reporting • System •                                                                                                    | 🖾 I 🖓 I 🚇 🛞 -      |  |  |  |
|-------|----------------------------------------------------------------------------------------------------|----------------------------------------------------------------------------------------------------|--------------------|--|--|--|
| Tests | Manage tests<br>All tests (331) > Test LTI<br>Settings Testing sessions Candidates                                                                  | Monitoring Questions Grading scales Report builder Summary report Managers Proctors                                                                                                    |                    |  |  |  |
| Ø     | Testing sessions     Session - Candidates       Show all candidates     Add or remove candidates from this test. View test attempts and grade them. |                                                                                                    |                    |  |  |  |
|       | Session 3<br>Finished Add candidates                                                                                                    | Add candidates Marked for review: 0 Filter by start date: 0 From To                                                                                                    | 🔎 Show all         |  |  |  |
|       |                                                                                                    | Username ↓       Session ↓       Status ↓       Score (%) ↓       Result ↓       Actions         ↓       ↓       ↓       ↓       ↓       ↓       ↓       ↓       ↓       ↓       ↓       ↓       ↓       ↓       ↓       ↓       ↓       ↓       ↓       ↓       ↓       ↓       ↓       ↓       ↓       ↓       ↓       ↓       ↓       ↓       ↓       ↓       ↓       ↓       ↓       ↓       ↓       ↓       ↓       ↓       ↓       ↓       ↓       ↓       ↓       ↓       ↓       ↓       ↓       ↓       ↓       ↓       ↓       ↓       ↓       ↓       ↓       ↓       ↓       ↓       ↓       ↓       ↓       ↓       ↓       ↓       ↓       ↓       ↓       ↓       ↓       ↓       ↓       ↓       ↓       ↓       ↓       ↓       ↓       ↓       ↓       ↓       ↓       ↓       ↓       ↓       ↓       ↓       ↓       ↓       ↓       ↓       ↓       ↓       ↓       ↓       ↓       ↓       ↓       ↓       ↓       ↓       ↓       ↓       ↓       ↓       ↓       ↓       ↓ | Test finished Grad |  |  |  |
|       |                                                                                                    | christina.hall     Session     Report complete     100.00     Passed     ひ □ 11     □       Imsg0198     Session     Not attempted     ひ □ 11     □                                                                                                    | Yes -              |  |  |  |
|       |                                                                                                    | Displayed columns     1     >>     10       Actions +     Data Transfer +     Show suspended attempts                                                                                                    | Rows: 3            |  |  |  |